## ¿Cómo puedo gestionar la protección de datos desde el software Teragest®?

Vamos a abordar las condiciones necesarias para gestionar de manera adecuada la protección de datos en el ámbito del **software ERP Teragest®**. Teniendo en cuenta que el nuevo reglamento nos permite recoger dos tipos de documentos -uno que autoriza al distribuidor a tener los datos del cliente en el sistema y otro que autoriza a ceder estos datos a terceros-, en la interfaz de nuestro programa disponemos de un parámetro general para seleccionar qué tipo de formulario vamos a gestionar.

Llegados a este punto, tenemos la opción de seleccionar sólo el formulario de autorización de almacenamiento de datos del cliente o gestionar ambos formularios o, por el contrario, no gestionar ninguno de ellos.

| Tipo de codificación                     | Controles de activación                         | Régimen fiscal por defecto                               |  |  |
|------------------------------------------|-------------------------------------------------|----------------------------------------------------------|--|--|
| Numérica                                 | Patrón de carga                                 | Régimen: 01 🔍                                            |  |  |
| C Altanumérica Comenzar en               | Gestión pendiente de cobro                      | REGIMEN GENERAL<br>Aplicación: Transparente              |  |  |
| Numérica automática 1001                 | Considera albaranes                             |                                                          |  |  |
| Facturación por defecto                  | 📰 Libro de Caja                                 |                                                          |  |  |
| Factura                                  | Cobro recibos comisionan agente                 | - Riesgos por documento, considerar                      |  |  |
| 🐑 Semanal                                | Times de effectes                               | 1Fra. = 1 doc. Albarán = 1 doc                           |  |  |
| O Quincenal                              | Persona fisiaa                                  | © 1Vto = 1 doc                                           |  |  |
| Mensual                                  | Persona risica Sociedad Entidad pública Comodín |                                                          |  |  |
| Selección nombre principal en aplicación |                                                 | Datos riesgos postdatados<br>Entidad/Sucursal: 0000 0000 |  |  |
| Nombre Fiscal                            |                                                 |                                                          |  |  |
| Nombre Comercial                         | Potencial                                       | Q                                                        |  |  |
| Exceso de riesgo                         | V Detail                                        | D.C.: 00 C.C.: 000000000                                 |  |  |
| No permite                               | Empresa de ceasing                              | Control en rutas                                         |  |  |
| O Si permite                             | V Intracomunitario                              | Permitir duplicidad en rutas                             |  |  |
| Si permite, no avisa                     |                                                 |                                                          |  |  |
|                                          |                                                 | Proteccion de datos (RGPD)                               |  |  |
| -Selección codigo postal para zonas      | Altas de clientes                               | No gestiona                                              |  |  |
| O Dirección Fiscal                       | Pedidos valorados                               | Clientes                                                 |  |  |
| O Dirección Entrega                      | V Albaranes valorados                           | Clientes y Terceros                                      |  |  |

## Ir a General/Parámetros/Clientes.

Para gestionarlo por cada cliente, en la ficha del cliente del ERP Teragest® habilitamos dos campos.

Ir a Clientes/Fichero de clientes/Mantenimiento de clientes.

Estos campos podrán ser actualizados manualmente desde Teragest® por el usuario, teniendo este la posibilidad de imprimir cada uno de los formularios tipo cuando así lo precise.

| N.I.F: 0000256                                                                  | iscal del cliente<br>3X             | CAE:                    |                                                |                                                                      |
|---------------------------------------------------------------------------------|-------------------------------------|-------------------------|------------------------------------------------|----------------------------------------------------------------------|
| entificación Co                                                                 | mercial Financier                   | o Dtros datos Consulta: | s                                              |                                                                      |
| Adicional<br>Nombre comerc<br>ersonas de contac<br>Teléfor<br>F<br>Local comerc | iat<br>to:<br>os:<br>ax<br>iat 0000 |                         | Alta: 2<br>Inactivo:<br>Baja:<br>Motivo: 998 A | 6/11/2018 Z Situación: Activo                                        |
| Direcciones<br>Fiscal                                                           | Postal Entre                        | 9a                      |                                                | Protección de datos Autorizacion cliente  So Cesión datos a terceros |
| Si                                                                              | glas:                               | Q                       |                                                |                                                                      |
| Domi                                                                            | cilio                               |                         |                                                |                                                                      |
| Nún<br>Códias Br                                                                | iero:                               | Código INE:             |                                                |                                                                      |
| Pobla                                                                           | ción:                               |                         |                                                |                                                                      |
| Provi                                                                           | ncia:                               |                         |                                                |                                                                      |
|                                                                                 |                                     |                         |                                                |                                                                      |

En *"Listados de clientes"* habilitamos un campo en las acotaciones que nos permita conocer qué clientes están pendientes de gestionar cualquiera de los dos tipos de formularios.

| cliente                                                     |
|-------------------------------------------------------------|
| Tipo facturación Fechas                                     |
| n fiscal                                                    |
| e cierre: Protección de datos<br>Autorización cliente Todos |
| as c                                                        |

En *"Preventa"*, al imprimir los documentos de reparto, se habilitará una opción de imprimir los formularios de RGPD de los clientes que aún no lo tengan.

| Impresión do<br>Acotar Agente                       | ocumentos de reparto                                  |                                    |
|-----------------------------------------------------|-------------------------------------------------------|------------------------------------|
| Salida<br>Pantalla<br>Impresora<br>Fichero<br>Email | Impresora: PDFCreator<br>Bandeja: (Auto)<br>Copias: 1 | •<br>•                             |
|                                                     |                                                       | Orientación<br>Vertical Horizontal |
|                                                     |                                                       | Marca de fondo                     |

## ¿Cómo gestiono la protección de datos en Teradroid?

En la aplicación de **Teradroid** (versión 3.4) también se gestionará la Protección de Datos. El usuario de nuestro software de movilidad podrá imprimir ambos documentos: tanto la autorización de datos de clientes como la cesión de datos a terceros.

La impresión se puede realizar tanto por impresora como mediante el envío de un correo electrónico con el documento.

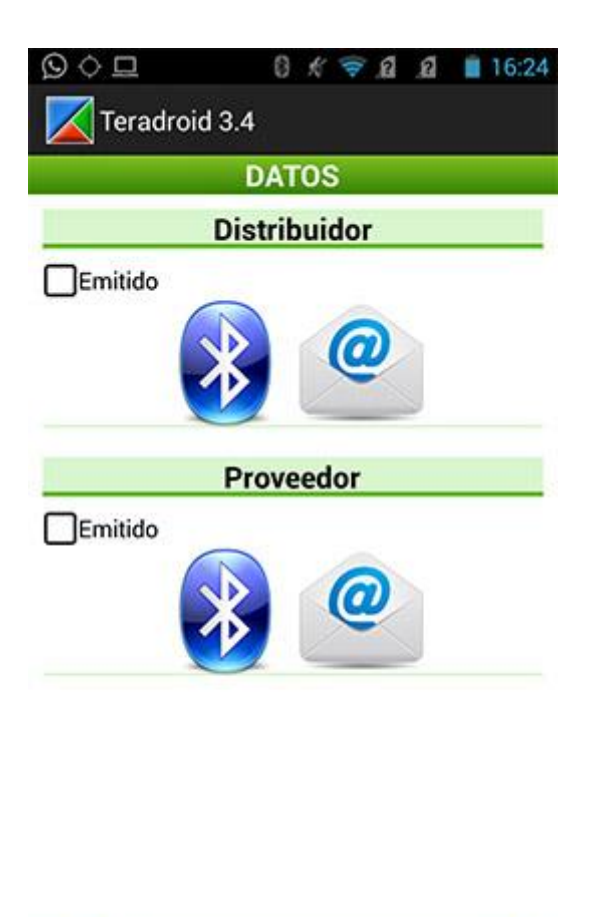

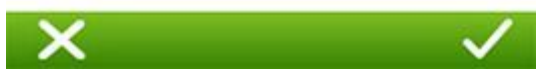

Tras la impresión de los documentos se marcarán los checks correspondientes al documento que emitimos. Estos checks también se pueden marcar de forma manual, siempre y cuando el cliente ya tenga los documentos firmados.

Una vez validemos el proceso y se grabe una incidencia, al descargar la información del terminal al servidor, los datos se actualizarán en la ficha del cliente.

Para avisar de que un cliente no tiene firmado alguno de los formularios, al entrar en ventas y seleccionar un cliente, se mostrará un aviso desde el que podemos ir a la impresión de los documentos.

| 2                                             |                                                                  | • ⊙                                        | III 💎 🎽 🛛                       | 16:43        |
|-----------------------------------------------|------------------------------------------------------------------|--------------------------------------------|---------------------------------|--------------|
| Vent                                          | tas                                                              |                                            |                                 | Ē            |
| Cliente:                                      | 12750                                                            | 00                                         |                                 | i            |
| Nombre C<br>Nombre C<br>Persona C<br>Horario: | e fiscal cli<br>comercial:<br>contacto:<br>(00:00 - 0<br>227/112 | ente de p<br>cliente de j<br>0:00) / (00:0 | orueba<br>prueba<br>00 - 00:00) |              |
|                                               | Proteco                                                          | ion de D                                   | atos                            |              |
| С                                             | Cliente :<br>ancelar                                             | sin firmar R                               | GPD<br>Ceptar                   |              |
| % Descuente                                   | o: 0,00                                                          | Sir                                        | n forma d                       |              |
| Condici                                       |                                                                  |                                            |                                 |              |
| Gest.Fac                                      | ctura<br>jisticos                                                | Tasa Ro<br>Punto                           | esiduo<br>Verde                 |              |
| ×                                             |                                                                  |                                            |                                 | $\checkmark$ |

En la solución de movilidad Teradroid también tenemos la opción de imprimir el formulario cuando sea necesario, eligiendo al cliente correspondiente y desplazando la pantalla (de derecha a izquierda). Ahí nos aparecerá un botón que nos llevará a la pantalla de impresión de los formularios.

| No                            | mbre fiscal cl                                                                                                    | iente de nrueh                                    | a                |
|-------------------------------|----------------------------------------------------------------------------------------------------|---------------------------------------------------|------------------|
|                               | more notal of                                                                                                    | iente de prace                                    | <i></i>          |
| ato                           | s Cliente 12750/000                                                                                                    |                                                   |                  |
| lor                           | nbre Comercial: clie                                                                                                    | nte de prueba                                     |                  |
| on                            | itacto:                                                                                                    |                                                   |                  |
| hire                          | solon Eiscal:                                                                                                    |                                                   |                  |
| CL                            | /san iuan 13                                                                                                    |                                                   |                  |
| 45                            | 800 QUINTANAR DE                                                                                                    | LA ORDEN                                          |                  |
| m                             | ail:                                                                                                    |                                                   |                  |
| IIF                           | : 00005695Z                                                                                                    |                                                   |                  |
|                               |                                                                                                    |                                                   |                  |
| Dire                          | eccion de entrega:                                                                                                    |                                                   |                  |
| CL                            | ccion de entrega:<br>/san juan,13                                                                                                    |                                                   |                  |
| Oire<br>CL<br>45              | ccion de entrega:<br>/san juan,13<br>800 QUINTANAR DE<br>efono:                                                                           | LA ORDEN                                          |                  |
| CL.                           | eccion de entrega:<br>/san juan,13<br>800 QUINTANAR DE<br>efono:                                                                          | LA ORDEN                                          |                  |
| CL<br>45<br>Fele              | eccion de entrega:<br>/san juan,13<br>800 QUINTANAR DE<br>efono:<br>endiente de Cobro                                                     | LA ORDEN                                          | Ries             |
| Dire<br>CL<br>45<br>Tele      | eccion de entrega:<br>/san juan,13<br>800 QUINTANAR DE<br>efono:<br>endiente de Cobro                                                     | LA ORDEN<br>Desglose de F                         | Ries             |
| CL.<br>45<br>Tele             | eccion de entrega:<br>/san juan,13<br>800 QUINTANAR DE<br>efono:<br>endiente de Cobro<br>Estadísticas<br>Ventas /Articulos                | LA ORDEN<br>Desglose de l<br>Ver Map              | Ries             |
| Dire<br>CL<br>45<br>Feld<br>P | recion de entrega:<br>/san juan,13<br>800 QUINTANAR DE<br>efono:<br>endiente de Cobro<br>Estadísticas<br>/entas/Articulos                 | LA ORDEN<br>Desglose de l<br>Ver Map              | Ries             |
| Direc<br>CL<br>450<br>Feld    | vecion de entrega:<br>(sen juan, 13<br>800 QUINTANAR DE<br>efono:<br>endiente de Cobro<br>Estadísticas<br>Ventas/Articulos<br>Foto Motivo | LA ORDEN<br>Desglose de l<br>Ver Map<br>Condicion | Ries<br>a<br>ies |

En *"Alta de nuevos clientes"* también estará la opción de imprimir los formularios. Si se le realiza una factura al cliente, al finalizar la impresión de la factura nos mostrará la pantalla para imprimir los formularios. Además, podemos entrar en la opción de nuevos clientes, buscar el cliente, seleccionarlo, y en la pantalla de datos del cliente nos aparecerá el botón que nos lleva a la impresión de los documentos.

| - 14      | 🎙 🕑 🎆 🛡 🥍 🗎 16:4            |
|-----------|-----------------------------|
| N         | uevo cliente                |
|           | Nuevo cliente               |
| Motivo A  | Ita                         |
| ALTA P    | OR CAMBIO FISCAL            |
| Nombre I  | Fiscal(*)                   |
| Nomb      | re fiscal cliente de prueba |
| Cif(*)    | 00005695Z                   |
| Reg.Fisca | al(*)                       |
| REGIM     | EN GENERAL                  |
| Com.      | cliente de prueba           |
| Tact.     |                             |
| Sigla     | CALLE Vum. 13               |
| Dir. (*)  | san juan                    |
| Cod.Pos   | (*) 45800 📿 🕺               |
| Pob. (*)  | QUINTANAR DE LA ORDEN       |
| Prv.      | TOLEDO                      |